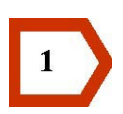

Ompliu el formulari de sol·licitud

Els camps indicats amb asterisc són obligatoris.

S'ha de triar el tipus de sol·licitant:

- > Persona física: la persona sol·licitant actua en nom propi.
- Persona física en representació autoritzada de tercers: qualsevol persona física o jurídica atorga la representació a una tercera persona, amb certificat digital, perquè pugui dur a terme, en nom de la persona representada, els tràmits i les actuacions a la UAB per als quals se l'ha habilitat en el model d'autorització de representació.
- > Persona jurídica: sol·licitud presentada per un representant legal de l'ens.

| *Tipus de sol·licitant |                                                                                                    | - |
|------------------------|----------------------------------------------------------------------------------------------------|---|
|                        | Persona física que fa la sol·licitud<br>Persona física en representació autoritzada de tercers<br>Persona jurídica |   |

En el cas de les **persones físiques que fan la sol·licitud:** 

| Formulari de lliurament de document | 5                                                                  |
|-------------------------------------|--------------------------------------------------------------------|
| * Camps obligatoris                 |                                                                    |
| *** Empleneu almenys un dels dos n  | úmeros de telèfon (de contacte o mòbil), o bé el correu electrònic |
| Dades de la sol·licitud             |                                                                    |
| *Tipus de sol·licitant              | Persona física que fa la sol·licitud                               |
| Dades de qui fa la sol·licitud      |                                                                    |
| *Tipus de document                  | NIF                                                                |
| *Número de document                 |                                                                    |
| *Nom                                |                                                                    |
| Dades de contacte                   |                                                                    |
|                                     | 🖾 fora d'Espanya                                                   |
| *Domicili de notificació            |                                                                    |
| *Codi postal                        |                                                                    |
| *Localitat                          |                                                                    |
| *Província                          |                                                                    |
| *País                               |                                                                    |
| ***Telèfon de contacte              |                                                                    |
| ***Telèfon mòbil                    |                                                                    |
| ***Correu electrònic                |                                                                    |

Si vau fer la sol·licitud inicial per registre electrònic, un cop us hàgiu identificat amb el vostre certificat digital, la pantalla us mostrarà tots els procediments que heu iniciat. Heu de seleccionar el procediment al qual voleu adjuntar els documents. Només es pot seleccionar un procediment.

| Dad  | es de la sol·licitud    |                |                                         |                                   |     |
|------|-------------------------|----------------|-----------------------------------------|-----------------------------------|-----|
| *Pro | ocediment al qual s'ann | exa la documen | itació                                  |                                   |     |
|      | 201399900000004         | 08/01/2013     | Formulari de lliurament de<br>documents | CAT UAB LLIURAMENT 2013<br>000004 | UAB |
|      | 201399900000003         | 08/01/2013     | Formulari de lliurament de<br>documents | CAT UAB LLIURAMENT 2013<br>000003 | UAB |
|      | 20139990000002          | 08/01/2013     | Formulari de lliurament de<br>documents | CAT UAB LLIURAMENT 2013<br>000002 | UAB |

Si vau fer la sol·licitud inicial de manera presencial o si la llista que us apareix a la pantalla no conté el procediment al qual voleu aportar documents, cal que entreu manualment les dades.

Seleccioneu l'opció Entrada manual i empleneu els camps següents:

- Procediment al qual s'annexa la documentació (camp requerit).
- Referència al registre d'entrada de la sol·licitud (camp opcional).
- Destinació (camp opcional).

|                                                       | 🗹 Entrada manual |
|-------------------------------------------------------|------------------|
| *Procediment al qual s'annexa la<br>documentació      |                  |
| Referència al registre d'entrada de la<br>sol·licitud |                  |
| Destinació                                            |                  |

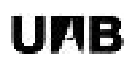

A l'efecte de la notificació, podeu seleccionar l'opció de correu electrònic o de correu ordinari. L'adreça per a la notificació serà la mateixa que consta a la vostra sol·licitud.

Recordeu que, en aquest formulari, és obligatori aportar documents.

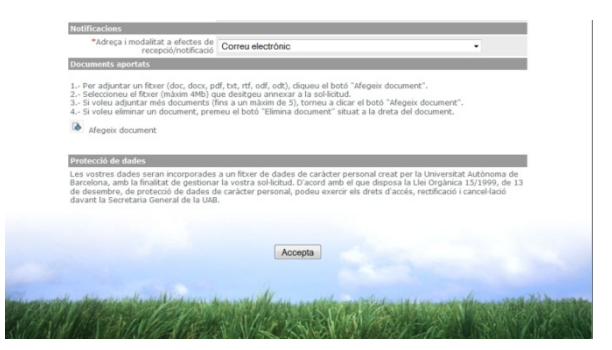

## En el cas de les **persones físiques en representació de tercers**:

- Cal omplir manualment els camps d'identificació de la persona representada:
  - Tipus de document
  - Número de document
  - Nom
- La identificació del procediment al qual s'annexa la documentació sempre és manual.

| *Tipus de sol·licitant                                                                                                    | Persona física en representació autoritzada de tercers                                                                                                    |
|----------------------------------------------------------------------------------------------------|----------------------------------------------------------------------------------------------------|
| Dades del representant autoritzat                                                                                                    |                                                                                                    |
| *Tipus de document                                                                                                    | NIF                                                                                                    |
| *Número de document                                                                                                    |                                                                                                    |
| *Nom                                                                                                    |                                                                                                    |
|                                                                                                    |                                                                                                    |
| Dades de qui fa la sol·licitud                                                                                                    |                                                                                                    |
| Tipus de document                                                                                                    |                                                                                                    |
| *Número de document                                                                                                    |                                                                                                    |
| *hiom                                                                                                    |                                                                                                    |
|                                                                                                    |                                                                                                    |
|                                                                                                    | fora d'Espanya                                                                                                    |
| *Domicili de notificació                                                                                                    |                                                                                                    |
| *Codi postal                                                                                                    |                                                                                                    |
| *Localitat                                                                                                    |                                                                                                    |
| *Provincia                                                                                                    | •                                                                                                    |
| *País                                                                                                    |                                                                                                    |
| ***Telèfon de contacte                                                                                                    |                                                                                                    |
| ***Telèfon mòbil                                                                                                    |                                                                                                    |
| ***Correu electrònic                                                                                                    |                                                                                                    |
| Dades de la sol·licitud                                                                                                    |                                                                                                    |
| *Procediment al qual s'annexa la documentació                                                                                                    |                                                                                                    |
| Referència al registre d'entrada de la sol·lícitud                                                                                                    |                                                                                                    |
| Destinació                                                                                                    |                                                                                                    |
| Notificacions                                                                                                    |                                                                                                    |
| *Adreça i modalitat a efectes de<br>recepció/notificació                                                                                                    | Correu electrònic 🗸                                                                                                    |
| Adreça a efectes de notificació                                                                                                    |                                                                                                    |
| *Correu electrònic                                                                                                    |                                                                                                    |
|                                                                                                    | Copia correu electrònic                                                                                                    |
| Documents aportats                                                                                                    |                                                                                                    |
| 1 Per adjuntar un fitxer (doc, docx, pdf, txt, rtf<br>2 Seleccioneu el fitxer (màxim 44b) que desig<br>3 Si voleu adjuntar més documents (fins a un<br>4 Si voleu eliminar un document, premeu el bol<br>afageix document | .odf .odf.; clique: el bodi "Angelx document".<br>eu andeux e la soli clicut.<br>tàbim de 3), tonneu e clicut el bodi "Añgelx document".<br>di "Bimine document" situat a la dreta del document.                                                           |
|                                                                                                    |                                                                                                    |
| Protecció de dades<br>Les vostres dades seran incorporades a un fitxer<br>finalitat de gestionar la vostra sol·licitud. D'acor<br>dades de caràcter personal, podeu exercir els dri                                       | de dades de caràcter personal creat per la Universitat Autònoma de Barcelona, amb<br>d amb el que disposa la Uel Orgànica 15/1999, de 13 de desembre, de protecció de<br>ets d'accés, rectrificació i cancel·lació devant la Secretaria General de la UAB. |
|                                                                                                    |                                                                                                    |
|                                                                                                    | Accenta                                                                                                    |
|                                                                                                    |                                                                                                    |
|                                                                                                    |                                                                                                    |

A l'efecte de la notificació, podeu seleccionar l'opció de correu electrònic o de correu ordinari. Les dades per a la notificació són les de la persona en nom de la qual feu la sol·licitud.

Podeu copiar les dades de notificació prement el botó:

Copia correu electrònic Copia adreça postal

Recordeu que, en aquest formulari, és obligatori aportar documents.

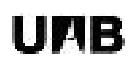

En el cas de les **persones jurídiques**, el certificat digital, amb el qual us identifiqueu, conté tant les dades del representant com de la persona representada i aquestes s'incorporaran automàticament al formulari.

| Formulari de lliurament de documents |                                                                     |  |  |  |
|--------------------------------------|---------------------------------------------------------------------|--|--|--|
|                                      |                                                                     |  |  |  |
| * Camps obligatoris                  |                                                                     |  |  |  |
| *** Empleneu almenys un dels dos     | números de telèfon (de contacte o mòbil), o bé el correu electrònic |  |  |  |
| Dades de la sol·licitud              |                                                                     |  |  |  |
| *Tipus de sol·licitant               | Persona jurídica 🔹                                                  |  |  |  |
| Dades del representant autoritzat    |                                                                     |  |  |  |
| *Tipus de document                   | NIF                                                                 |  |  |  |
| *Número de document                  |                                                                     |  |  |  |
| *Nom                                 |                                                                     |  |  |  |
| Correu electronic                    |                                                                     |  |  |  |
| Dades de qui ra la sol·licitud       | [or                                                                 |  |  |  |
| *Número de document                  |                                                                     |  |  |  |
| *Nom/raó social                      | UNIVERSIDAD AUTONOMA DE BARCELONA                                   |  |  |  |
|                                      | 🖾 fora d'Espanya                                                    |  |  |  |
| *Domicili de notificació             |                                                                     |  |  |  |
| *Codi postal                         |                                                                     |  |  |  |
| *Localitat                           |                                                                     |  |  |  |
| *Província                           |                                                                     |  |  |  |
| *País                                |                                                                     |  |  |  |
| <b>***</b> Telèfon de contacte       |                                                                     |  |  |  |
| ***Telèfon mòbil                     |                                                                     |  |  |  |
| ***Correu electrònic                 |                                                                     |  |  |  |

Si vau fer la sol·licitud inicial per registre electrònic, un cop us hàgiu identificat amb el vostre certificat digital, la pantalla us mostrarà tots els procediments que teniu iniciats. Heu de seleccionar el procediment al qual voleu adjuntar els documents. Només es pot seleccionar un procediment.

| Dad  | es de la sol·licitud    |                |                                         |                                   |     |
|------|-------------------------|----------------|-----------------------------------------|-----------------------------------|-----|
| *Pro | ocediment al qual s'ann | exa la documen | tació                                   |                                   |     |
|      | 201399900000004         | 08/01/2013     | Formulari de lliurament de<br>documents | CAT UAB LLIURAMENT 2013<br>000004 | UAB |
|      | 20139990000003          | 08/01/2013     | Formulari de lliurament de<br>documents | CAT UAB LLIURAMENT 2013<br>000003 | UAB |
|      | 201399900000002         | 08/01/2013     | Formulari de lliurament de<br>documents | CAT UAB LLIURAMENT 2013<br>000002 | UAB |

Si vau fer la sol·licitud inicial de manera presencial o si la llista que us apareix a la pantalla no conté el procediment al qual voleu aportar documents, cal que entreu manualment les dades.

Seleccioneu l'opció Entrada manual i empleneu els camps següents:

- Procediment al qual s'annexa la documentació (camp requerit).
- Referència al registre d'entrada de la sol·licitud (camp opcional).
- Destinació (camp opcional).

|                                                       | 🗹 Entrada manual |  |
|-------------------------------------------------------|------------------|--|
| *Procediment al qual s'annexa la<br>documentació      |                  |  |
| Referència al registre d'entrada de la<br>sol·licitud |                  |  |
| Destinació                                            |                  |  |

A l'efecte de la notificació, podeu seleccionar l'opció de correu electrònic o de correu ordinari. Les dades per a la notificació són les de la persona en nom de la qual feu la sol·licitud.

|                   | Correu electrònic                                                                                                    |                                                                                                    |
|-------------------|----------------------------------------------------------------------------------------------------|----------------------------------------------------------------------------------------------------|
|                   |                                                                                                    | Copia correu electrònic                                                                                                    |
| Do                | cuments aportats                                                                                                    |                                                                                                    |
| 234               | Seleccioneu el fibrer (màxim 4M<br>Si voleu adjuntar més document<br>Si voleu eliminar un document,<br>Afegeix document                         | (b) que destigeu annexa: a la sol·licitud.<br>(a (ima au màsmin de 3), toneu a clicar el loció "Alegeix document".<br>premeu el boto "Elimina document" situat a la dreta del document.                                                                        |
| Pn                | tecció de dades                                                                                                    |                                                                                                    |
| Au'<br>Ori<br>d'a | i vostres dades seran incorporad<br>isonoma de Barcelona, amb la fin<br>gànica 15/1999, de 13 de desem<br>ccés, rectificació i cancel·lació dan | es a un fiber de dades de carácter personal creat per la Universitat<br>listat de gestionar la vostra solicitad. O acord amb el que diposa la Li<br>listat de gestionar la vostra solicitad. D'acord amb el que diposa la Li<br>listat de gestionar de la UAB. |
|                   |                                                                                                    | Accepta                                                                                                    |

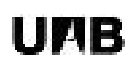

Podeu copiar les dades de notificació prement el botó:

| Copia correu el                                     | ectrònic             | Copia adreça postal |   |
|-----------------------------------------------------|----------------------|---------------------|---|
| Notificacions                                       |                      |                     |   |
| *Adreça i modalitat a efectes<br>recepció/notificad | de<br>Correu ordinar | i                   | • |
| Adreça a efectes de notificació                     | 🔲 fora d'Espan       | уа                  |   |
| *Domicili                                           | carrer avinguda p    | asseig, número, pis |   |
| *Localitat                                          | població             |                     |   |
| *Província                                          | Barcelona            |                     |   |
| *Codi postal                                        | 08000                |                     |   |
| *País                                               | Espanya              |                     |   |
| Telèfon de contacte                                 |                      |                     |   |
|                                                     | Copia adr            | reça postal         |   |

Recordeu que, en aquest formulari, és obligatori aportar documents.

Si voleu adjuntar documents, seguiu les instruccions següents:

- 1. Per adjuntar un fitxer (.doc, .docx, .pdf, .txt, .rtf, .odf), feu clic al botó Afegeix document.
- 2. Seleccioneu el fitxer (de màxim 4 Mb) que voleu annexar a la sol·licitud.
- 3. Si voleu adjuntar més documents (fins a un màxim de cinc), torneu a fer clic al botó

## Afegeix document

| 4. Si voleu eliminar un document, premeu el botó Elimina document | 2 | situat | а | la |
|-------------------------------------------------------------------|---|--------|---|----|
| dreta del document.                                               |   |        |   |    |

Premeu el botó:

Accepta

Quan la persona sol·licitant actuï en representació autoritzada de tercers cal adjuntar el model d'autorització de representació.

Nota. El <u>model d'autorització de representació</u> s'ha de signar (en forma manuscrita), escanejar i adjuntar a la sol·licitud, en cas que el tipus de sol·licitant sigui una persona física en representació autoritzada de tercers.

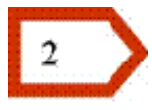

## Valideu la sol·licitud

- Us apareixerà una pantalla amb les dades introduïdes al formulari.
- Premeu Corregeix si voleu fer qualsevol modificació de les dades que heu omplert.
- Tingueu en compte que, en cas que modifiqueu el contingut del formulari, heu de tornar adjuntar els documents.
- Un cop carregada l'aplicació de signatura, s'activarà el botó per signar.

| 1 2 Valideu la sol·li                                           | itud                                                                                                    |
|-----------------------------------------------------------------|----------------------------------------------------------------------------------------------------|
| Dades de la sol·licitud                                         |                                                                                                    |
| Tipus de sol·licitant                                           | Persona física en representació autoritzada de tercers                                                                         |
| Dades del representant autoritzat                               |                                                                                                    |
| Tipus de document                                               | NIF                                                                                                    |
| Número de document                                              |                                                                                                    |
| Nom                                                             |                                                                                                    |
| Dadas da santaste                                               |                                                                                                    |
| Tinus de document                                               | NIE                                                                                                    |
| Número de document                                              |                                                                                                    |
| Nom                                                             |                                                                                                    |
| Domicili de notificació                                         | carrer, avinguda, passeig, número, pis                                                                                         |
| Localitat                                                       | Bellaterra (Cerdanyola del Vallès)                                                                                             |
| Província                                                       | Barcelona                                                                                                    |
| Codi postal                                                     | 08193                                                                                                    |
| Pais                                                            | Espanya<br>Kenerala kanala kanala kanala kanala kanala kanala kanala kanala kanala kanala kanala kanala kanala kanala kana     |
| Dadas da la sol·lisitud                                         |                                                                                                    |
| Procediment al qual s'annexa la<br>documentació                 | procediment al qual s'annexa la documentació                                                                                   |
| Referència al registre d'entrada de la<br>sol·licitud           | número de registre d'entrada de la sol·licitud                                                                                 |
| Destinació                                                      | Destinació (Centre, Àrea o Servei)                                                                                             |
| Notificacions                                                   |                                                                                                    |
| Adreça i modalitat a efectes de<br>recepció/notificació         | Correu electrònic                                                                                                    |
| Correu electrònic                                               |                                                                                                    |
| Documents aportats                                              | model d'autorització de representació pdf                                                                                      |
| Document                                                        | DNI.docx                                                                                                    |
| El signatari o la signatària de la sol·lici<br>constància que a | tud es fa responsable dels continguts dels documents adjuntats i deixa<br>portarà els originals en cas que il siguin requerits |
| Assegureu-vos que, el certificat amb o                          | el qual voleu signar aquest document, estigui correctament connectat.                                                          |
| Visualitza                                                      | en format XML Signa Corregeix                                                                                                  |

• Per signar el document premeu el botó:

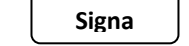

• Us apareixerà una finestra on podreu seleccionar el certificat amb què voleu signar la sol·licitud:

|                                               | Eina web de signatura-e                                                                                     |
|-----------------------------------------------|----------------------------------------------------------------------------------------------------|
| Eina wel                                      | b de signatura-e                                                                                            |
| isteu a punt<br>egal, d'acore<br>ignatura ele | de generar una signatura electrónica amb valor<br>I amb la Llei 59/2003 de 19 de desembre, de<br>cctrónica. |
| Seleccioneu                                   | el certificat:                                                                                              |
| www.idcat.n                                   | et (EC-IDCat) - SN: 38079                                                                                   |
|                                               |                                                                                                    |

Seleccioneu el certificat de la llista desplegable que apareix i premeu el botó:

Accepteu

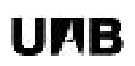

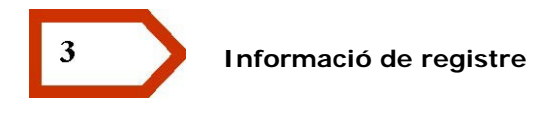

Aquesta pantalla us mostra les dades bàsiques de la vostra sol·licitud al registre electrònic de la UAB.

|          | 1 2 3 Informació de registre                                                                                   |
|----------|----------------------------------------------------------------------------------------------------|
|          | Dades del registre                                                                                             |
|          | Tipus de document NIF                                                                                          |
|          | Número de document<br>Nom<br>Correy electrónic                                                                 |
|          | Número de registre 20139990000016                                                                              |
|          | Data de registre 16-01-2013 , 11:48:37                                                                         |
|          | Assumpte Formulari de lliurament de documents                                                                  |
|          | Justificant                                                                                                    |
| Lenderst | ite attender weiter weiter an ander ander an an anter an anter an anter an and an and an and the and the start |

Podeu visualitzar, imprimir o desar el justificant de registre en format PDF prement el botó:

| Justificant                                                              |
|--------------------------------------------------------------------------|
| S'està obrint Justificante_201199900000290.pdf                           |
| Heu triat obrir                                                          |
| que és un/a: Adobe Acrobat Document<br>des de: https://eregistrat.uab.es |
| Què hauria de fer el Firefox amb aquest fitxer?                          |
| Obre amb     Adobe Acrobat 9.0 (per defecte)                             |
| Desa el fitxer                                                           |
| Fes-ho <u>a</u> utomàticament per a fitxers com aquests a partir d'ara.  |
| D'acord Cancella                                                         |

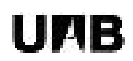

Justificant en PDF del tràmit presentat al registre electrònic de la UAB:

| Universitat Autònoma                                                                                                    | Número de registre:              |                           | 20129990000017       |  |
|----------------------------------------------------------------------------------------------------|----------------------------------|---------------------------|----------------------|--|
| de Barcelona                                                                                                    |                                  | Data de presentació:      | 17/01/2013. 09:43:52 |  |
| v de barcelona                                                                                                    |                                  | Data de registre:         | 17/01/2013, 09:43:52 |  |
| <del>-</del> mai                                                                                                    |                                  |                           |                      |  |
| erroulari de lliurament de documente                                                                                               |                                  |                           |                      |  |
|                                                                                                    |                                  |                           |                      |  |
| FIPUS DE SOL·LICITANT                                                                                                    |                                  |                           |                      |  |
| resona noica que la la sorricituu                                                                                                  |                                  |                           |                      |  |
|                                                                                                    |                                  |                           |                      |  |
| ADES DE QUI FA LA SOL·LICITUD                                                                                                    |                                  |                           |                      |  |
| iom/raó social:                                                                                                    |                                  | Número de docume          | nt                   |  |
| Domicii: prova                                                                                                    |                                  |                           |                      |  |
| ocalitat: Bellaterra (Cerdanyola del Vallès)                                                                                       |                                  | Codi                      | postal: 08193        |  |
| Provincia: Barcelona                                                                                                    |                                  | Pais: Espanya             |                      |  |
| Feléfon de contacte:                                                                                                    | Teléfon móbil:                   |                           |                      |  |
| Correu electrónic:                                                                                                    |                                  |                           |                      |  |
| DADES DE LA SOL·LICITUD                                                                                                    |                                  |                           |                      |  |
| D                                                                                                    | estinació: OPQ                   | S D1052 Autonomics 2012 0 | 00002                |  |
| D<br>OCUMENTS APORTATS                                                                                                    | estinació: OPQ                   | s D1052 Autonomics 2012 0 | 00002                |  |
| D OCUMENTS APORTATS Certificat_escanejat.docx (Hash: fcc86405eb951d380                                                             | id8e87c70c76ee9d)                | D1052 Autonomice 2012 0   | 00002                |  |
| OCUMENTS APORTATS<br>certificat_escanejat.docx (Hash: fcc86405eb951d380<br>titoi_escanejat.docx (Hash: 21240c04f4e022742aaffc      | id8e87c70c76e93d)                | D1052 Autonomice 2012 0   | 00002                |  |
| OCUMENTS APORTATS<br>certificat_escanejat.docx (Hash: fcc85405eb951d380<br>tfol_escanejat.docx (Hash: 21240c04f4e022742aaffc       | id8e87c70c76ee9d)<br>541bf4264a) | D1052 Autonomice 2012 0   | 00002                |  |
| D<br>OCUMENTS APORTATS<br>certificat_escanejat.docx (Hash: fcc86405eb951d380<br>titol_escanejat.docx (Hash: 21240c04f4e022742aaffc | id8e67c70c76ee3d)<br>541bf4264a) | D1052 Autonomice 2012 0   | 00002                |  |
| D<br>OCUMENTS APORTATS<br>certificat_escanejat.docx (Hash: fcc86405eb951d380<br>titol_escanejat.docx (Hash: 21240c04f4e022742aaffc | id8e67c70c76ee3d)<br>541bf4264a) | 201052 Autonomice 2012 0  | 00002                |  |
| D<br>OCUMENTS APORTATS<br>certificat_escanejat.docx (Hash: fcc86405eb951d380<br>itfol_escanejat.docx (Hash: 21240c04f4e022742aaffc | id8e87c70c76ee9d)<br>541bf4264a) | D1052 Autonomice 2012 0   | 00002                |  |
| D<br>OCUMENTS APORTATS<br>certificat_escanejat.docx (Hash: Tcc86405eb951d380<br>titol_escanejat.docx (Hash: 21240c04f4e022742aaffc | Id8e87c70c76ee9d)<br>541bf4264a) | 3 D1052 Autonomice 2012 0 | 00002                |  |
| D<br>OCUMENTS APORTATS<br>certflicat_escanejat.docx (Hash: fcc86405eb951d380<br>titol_escanejat.docx (Hash: 21240c04f4e022742aaffc | id8e67c70c7Gee3d)<br>541bf4264a) | 3 D1052 Autonomice 2012 0 | 00002                |  |
| D<br>OCUMENTS APORTATS<br>certificat_escanejat.docx (Hash: fcc86405eb951d380<br>titol_escanejat.docx (Hash: 21240c04f4e022742aaffc | id8e67c70c76ee3d)<br>541bf4264a) | D1052 Autonomice 2012 0   | 00002                |  |
| OCUMENTS APORTATS<br>Certificat_escanejat.docx (Hash: fcc86405eb951d380<br>itfol_escanejat.docx (Hash: 21240c04f4e022742aaffc      | Id8e87c70c76ee3d)<br>541bf4264a) | 201052 Autonomice 2012 0  | 00002                |  |
| D<br>OCUMENTS APORTATS<br>certificat_escanejat.docx (Hash: Tcc86405eb951d380<br>titol_escanejat.docx (Hash: 21240c04f4e022742aaffc | Id8e67c70c76ee3d)<br>541bf4264a) | 201052 Autonomice 2012 0  | 00002                |  |
| D<br>OCUMENTS APORTATS<br>certflicat_escanejat.docx (Hash: fcc86405eb951d380<br>titol_escanejat.docx (Hash: 21240c04f4e022742aaffc | id8e67c70c7Gee3d)<br>541bf4264a) | 201052 Autonomice 2012 0  |                      |  |
| D<br>OCUMENTS APORTATS<br>Certificat_escanejat.docx (Hash: fcc86405eb951d380<br>titol_escanejat.docx (Hash: 21240c04f4e022742aaffc | id8e87c70c76ee9d)<br>541bf4264a) | 201052 Autonomice 2012 0  |                      |  |
| OCUMENTS APORTATS<br>certificat_escanejat.docx (Hash: Tcc86405eb951d380<br>titol_escanejat.docx (Hash: 21240c04f4e022742aaffc      | Id8e87c70c76ee9d)<br>541bf4264a) | 201052 Autonomice 2012 0  |                      |  |

Página **8** de **9** 

| Universitat Autònoma                                                       | DADES DEL REGIS           | TRE                  |
|----------------------------------------------------------------------------|---------------------------|----------------------|
| de Percelone                                                               | Numero de registre:       | 201399900000016      |
| de Barcelona                                                               | Data de registre:         | 16/01/2013, 11:48:37 |
|                                                                            | out of register.          |                      |
| PETICIÓ                                                                    |                           |                      |
| Formulari de lliurament de documents                                       |                           |                      |
| TIPUS DE SOL·LICITANT                                                      |                           |                      |
| Persona física en representació autoritzada de tercers                     |                           |                      |
| DADES DEL REPRESENTANT AUTORITZAT                                          |                           |                      |
| Número de document:                                                        |                           |                      |
| Nom                                                                        |                           |                      |
| Correu electrònic:                                                         |                           |                      |
| DADES DE QUI FA LA SOL·LICITUD                                             |                           |                      |
| Nom                                                                        | Número de docum           | ent:                 |
| Domicili: carrer, avinguda, passeig, número, pis                           |                           |                      |
| Localitat: Bellaterra (Cerdanyola del Vallès)                              | Cod                       | i postal: 08193      |
| Província: Barcelona                                                       | País: Espanya             |                      |
| Telèfon de contacte: Telèfon                                               | mòbil:                    |                      |
| Correu electrònic:                                                         |                           |                      |
| DADES DE LA SOL·LICITUD                                                    |                           |                      |
| Procediment al qual s'annexa la documentació: procediment al qual s'a      | nnexa la documentació     |                      |
| Referència al registre d'entrada de la sol·licitud: número de registre d'i | entrada de la sol·licitud |                      |
| Destinació: Destinació (Centre, Àrea o Servei)                             |                           |                      |
| DADES A FFECTES DE NOTIFICACIÓ                                             |                           |                      |
| Correy electrónic:                                                         |                           |                      |
|                                                                            |                           |                      |
| DOCUMENTS APORTATS                                                         | Eb. (7002)E)              |                      |
| model d'autorització de representacio.pdr (Hash: b1a60e3190988a3d11424     | 150a4706315)              |                      |
| DNLdocx (Hash: e6a8df60fc2545353746d2e46cd8d4ef)                           |                           |                      |
|                                                                            |                           |                      |
|                                                                            |                           |                      |
|                                                                            |                           |                      |
|                                                                            |                           |                      |
|                                                                            |                           |                      |
|                                                                            |                           |                      |
|                                                                            |                           |                      |
|                                                                            |                           |                      |
|                                                                            |                           |                      |

Per finalitzar el procés i tornar a la pàgina d'inici de la seu electrònica de la UAB, premeu el botó:

Accepta